## Logging into Microsoft Teams (Step 1)

## A Step-by-Step Guide Using a Phone or Tablet

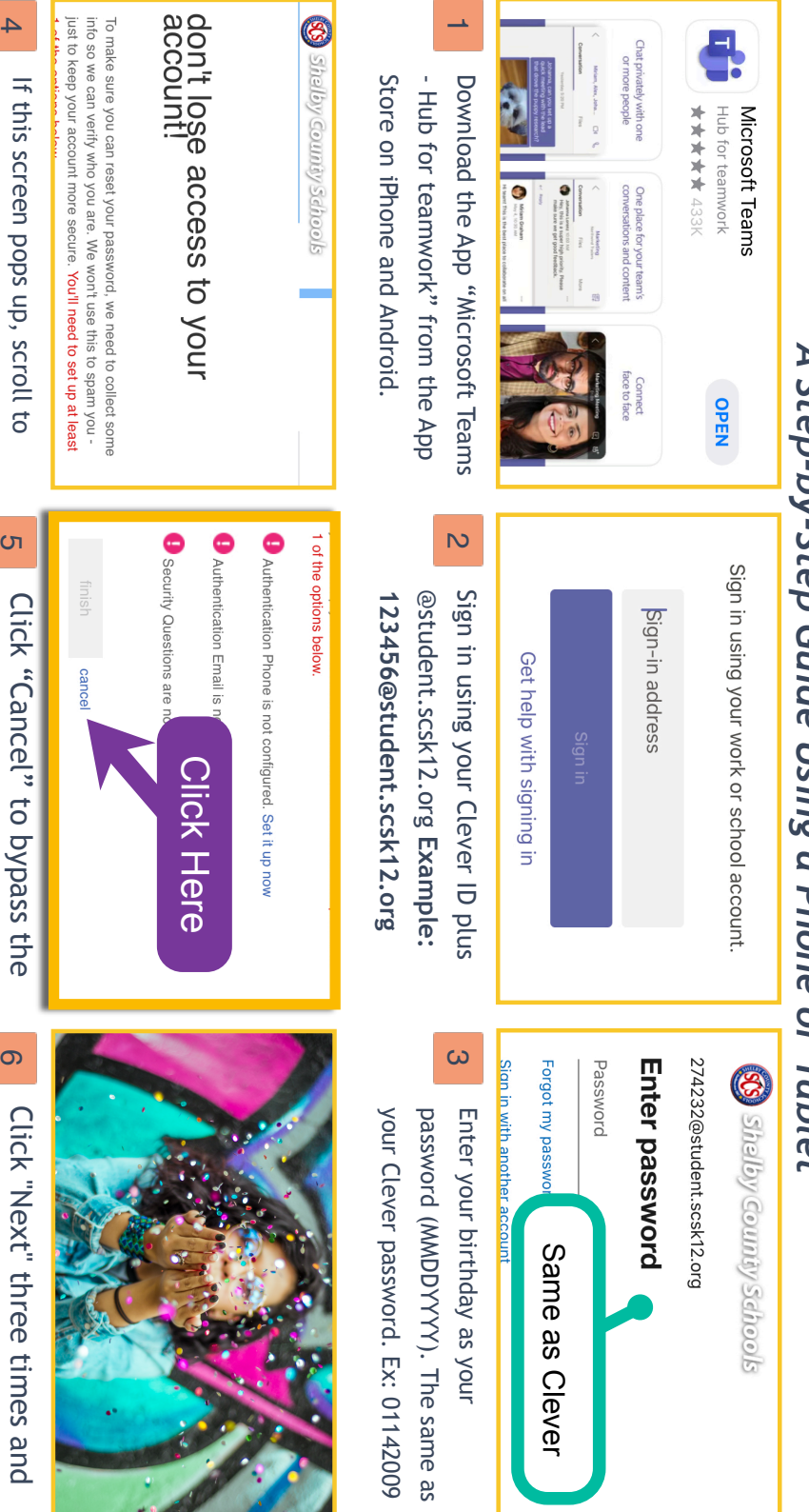

Created by MILLICENT MORGAN | April 9, 2020

4

See Step 5.

If this screen pops up, scroll to

ഗ

တ

Click "Next" three times and

officially in "Teams"!

Congratulations!

security questions

the bottom and click "Cancel" .

Made with TechSmith Snagit"

## Joining a Team (Step 2)

A Step-by-Step Guide Using Your Phone

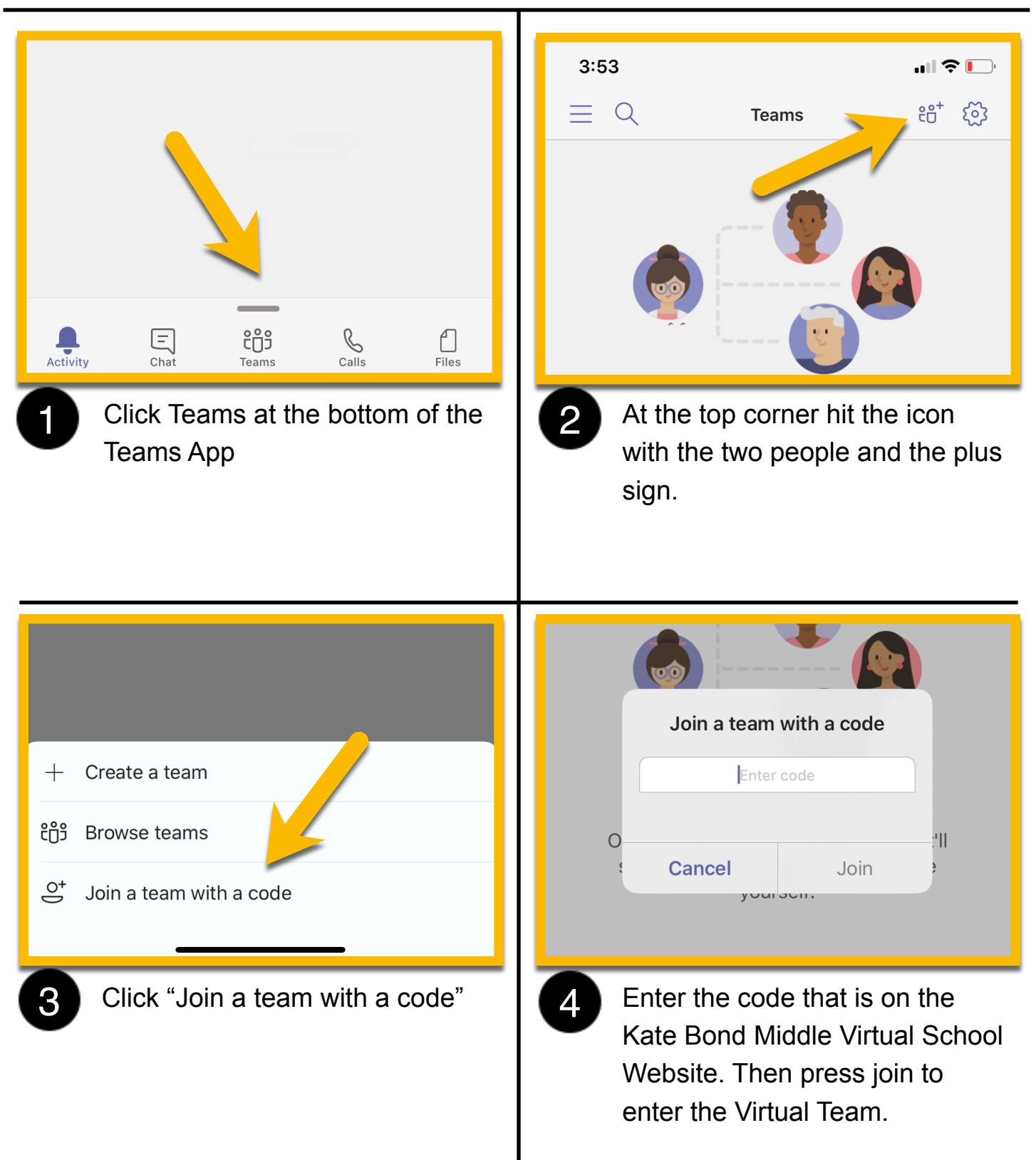

## Joining a Meeting in Teams (Step 3)

A Step-by-Step Guide Using a Phone or Tablet

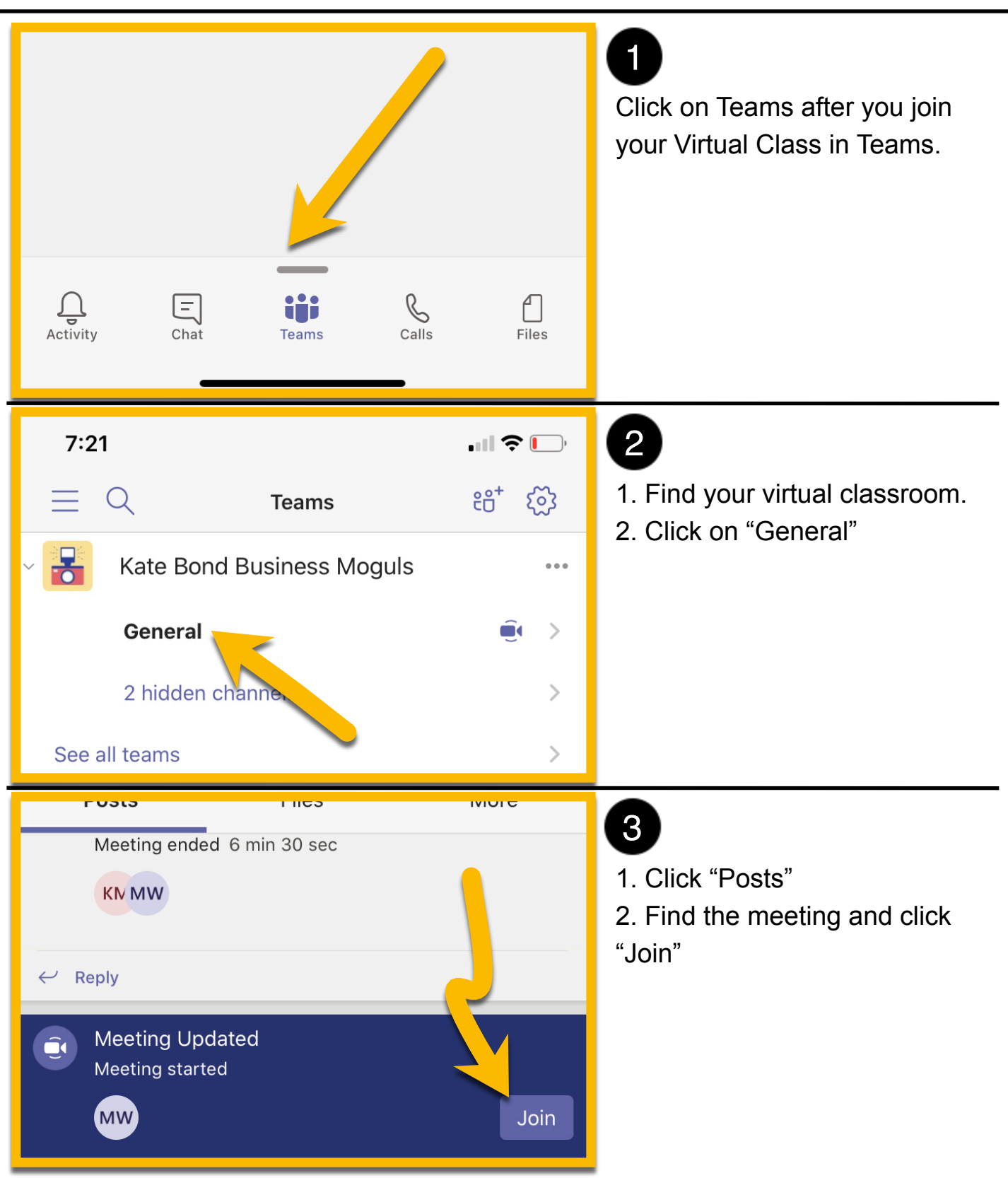